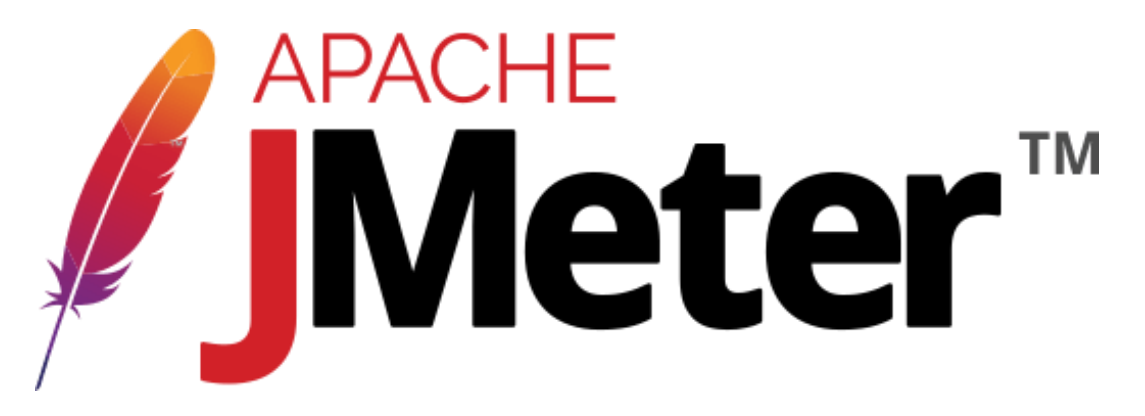

## Performance Test Tools Installation and Configuration

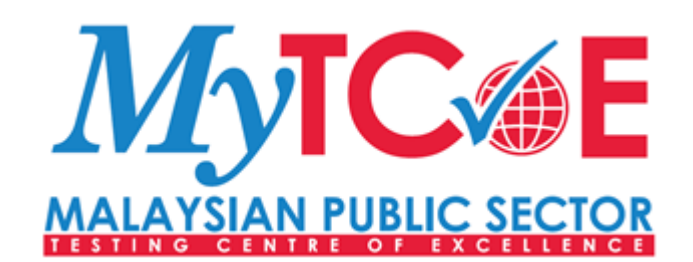

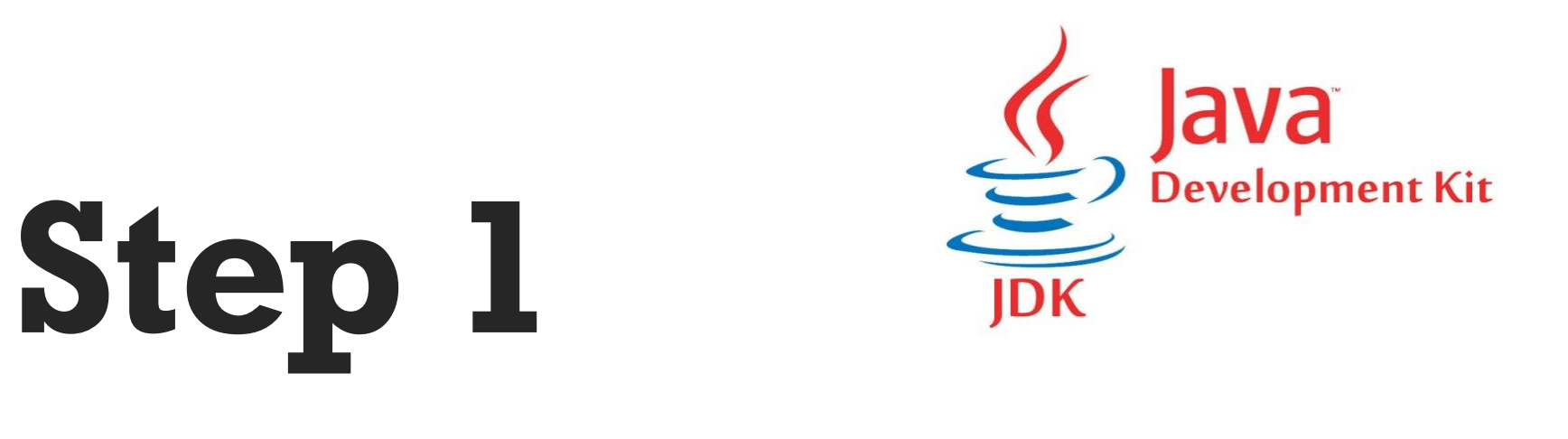

## Install Java SE Development Kit (SDK)

- JAVA VERSION 1.8 OR HIGHER
- REQUIRE JVM 8 OR HIGHER

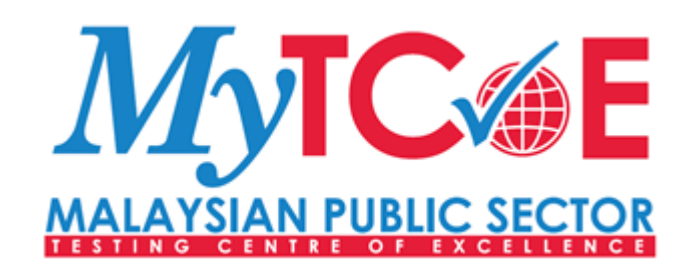

### Step 1) Install Java

Because JMeter is pure Java desktop application, it requires a fully compliant JVM 6 or higher. You can download and install the latest version of Java SE Development Kit. Download Java Platform (JDK)

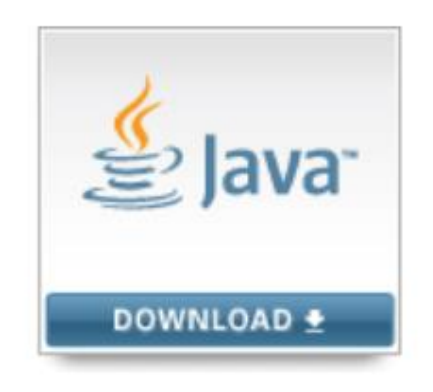

After installation is finished, you can use the following procedure to check whether Java JDK is installed successfully in your system

- In Window/Linux, go to Terminal
- Enter command java -version

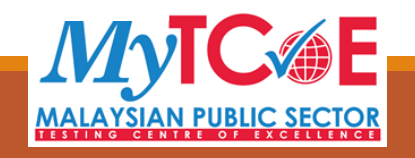

| Java Setup - Progress                                                                                                    |      |
|----------------------------------------------------------------------------------------------------|------|
|                                                                                                    |      |
| Status: Installing Java                                                                                                    | _1   |
|                                                                                                    |      |
| 3 Billion Devices Run Java                                                                                                    |      |
| Computers, Printers, Routers, Cell Phones, BlackBerry,<br>Kindle, Parking Meters, Public Transportation Passes, ATMs,<br>Credit Cards, Home Security Systems, Cable Boxes, TVs |      |
| ORACLE                                                                                                    |      |
|                                                                                                    |      |
|                                                                                                    | <br> |
|                                                                                                    |      |

If the Java runtime environment is installed successfully, you will see the output as the

figure below

| Administrator: C:\Windows\system32\cmd.exe                                                                                                    |
|----------------------------------------------------------------------------------------------------|
| C:\Users\Administrator.PC(java -version<br>java version "1.7.0_25"<br>Java(TM) SE Runtime Environment (build 1.7.0_25-b17)<br>Java HotSpot(TM) 64-Bit Server VM (build 23.25-b01, mixed mode) |
| C:\Users\Administrator.PC>_                                                                                                    |

If nothing displays, please re-install Java SE runtime environment

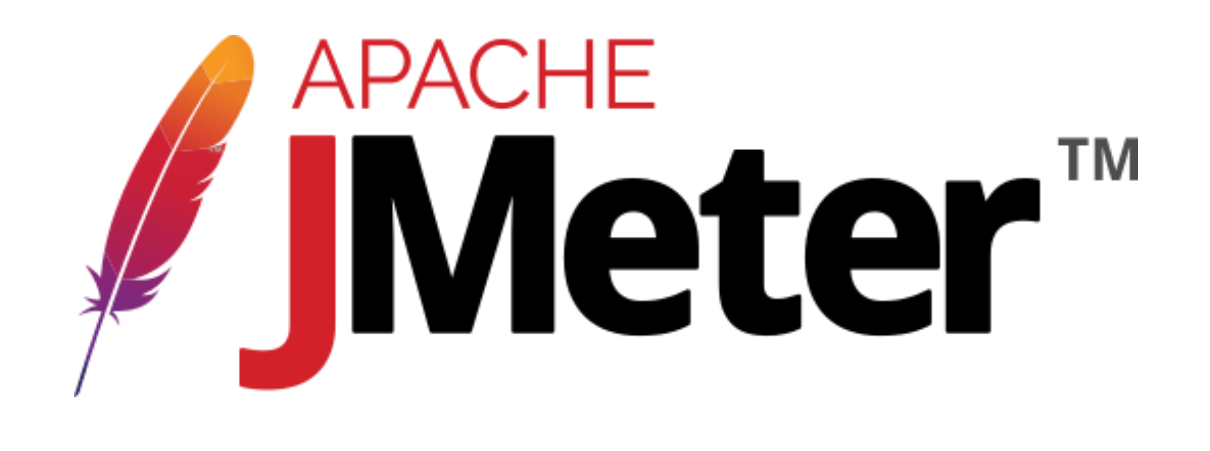

# **Step 2** Install JMeter

• USING VERSION 5.1.1

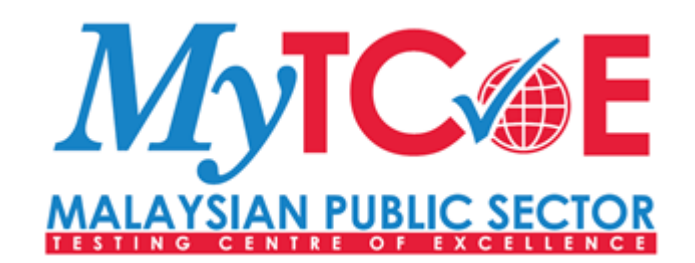

☆ Image: Second state
★ Twitter
★ Github

About

- Overview
- License

#### Download

- Download Releases
- Release Notes

#### Documentation

- Get Started
- User Manual
- Best Practices
- Component Reference
- Functions Reference
- Properties Reference
- Change History
- Javadocs
- JMeter Wiki
- FAQ (Wiki)

#### Tutorials

- Distributed Testing
- Recording Tests
- JUnit Sampler
- Access Log Sampler
- Extending JMeter

Community

Issue Tracking

## Download Apache JMeter

We recommend you use a mirror to download our release builds, but you **must** <u>verify the integrity</u> of the downloaded files using signatures downloaded from our main distribution directories. Recent releases (48 hours) may not yet be available from all the mirrors.

You are currently using **https://downloads.apache.org/**. If you encounter a problem with this mirror, please select another mirror. If all mirrors are failing, there are *backup* mirrors (at the end of the mirrors list) that should be available.

Other mirrors: https://downloads.apache.org/

The **KEYS** link links to the code signing keys used to sign the product. The **PGP** link downloads the OpenPGP compatible signature from our main site. The **SHA-512** link downloads the sha512 checksum from the main site. Please <u>verify the integrity</u> of the downloaded file.

For more information concerning Apache JMeter, see the Apache JMeter site.

<u>KEYS</u>

## Apache JMeter 5.4.1 (Requires Java 8+)

#### Binaries

apache-jmeter-5.4.1.tgz sha512 pgp apache-jmeter-5.4.1.zip sha512 pgp

#### Step 3) Installation

Installation of JMeter is extremely easy and simple. You simply unzip the zip/tar file into the directory where you want JMeter to be installed. There is no tedious installation screen to deal with! Simply unzip and you are done!

Once the unzipping is done installation directory structure should look like as figure below

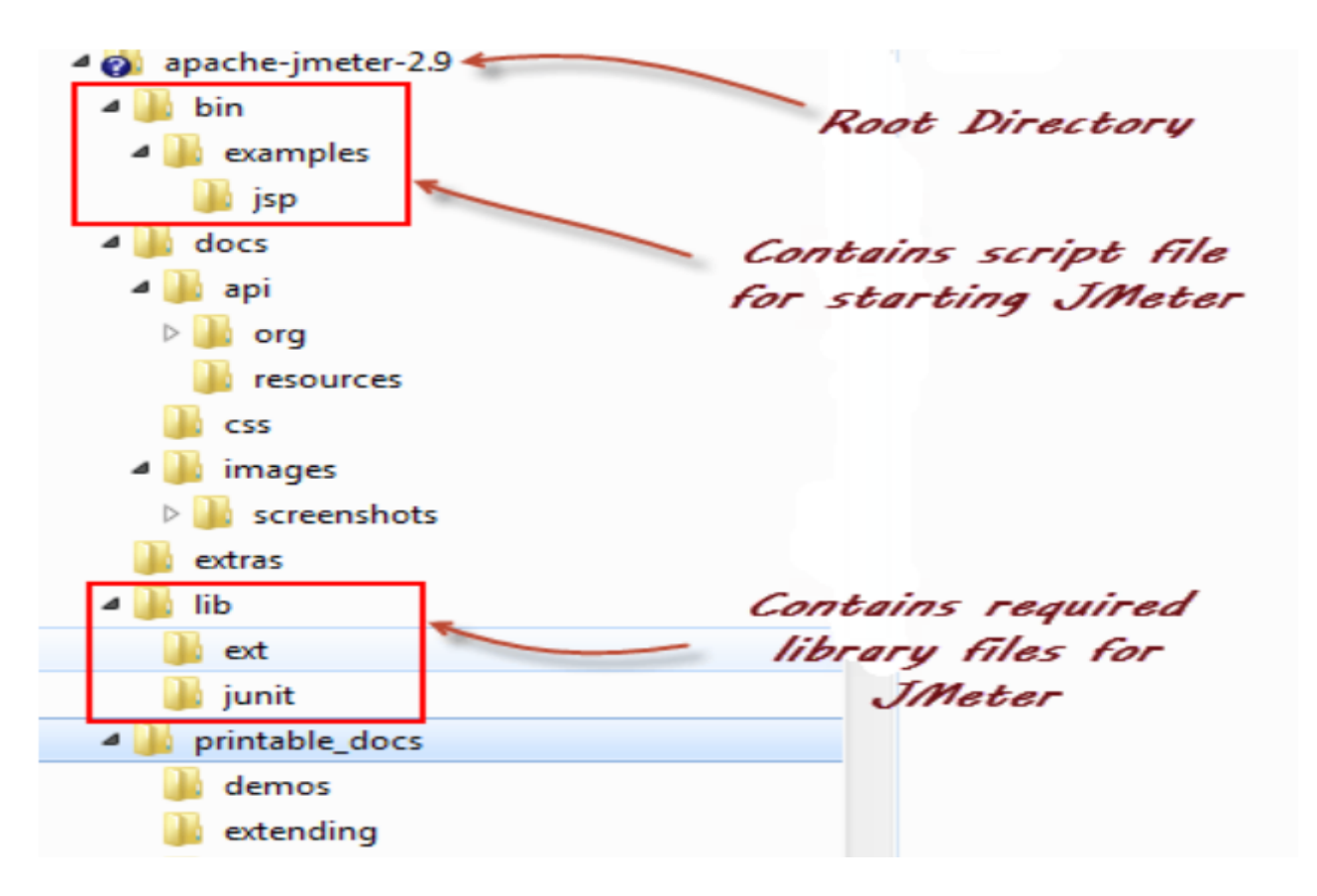

# **JMeter Directories**

Given below is the description of the JMeter directories and its importance JMeter directory contains many files and directory

- /bin: Contains JMeter script file for starting JMeter
- /docs: JMeter documentation files
- /extras: ant related extra files
- /lib/: Contains the required Java library for JMeter
- /lib/ext: contains the core jar files for JMeter and the protocols
- /lib/junit: Junit library used for JMeter
- /printable\_docs:

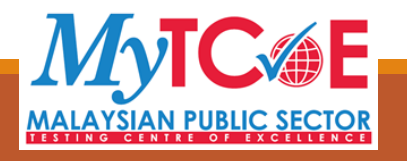

# How to launch JMeter

### Step 4) Launch JMeter

You can start JMeter in 3 modes

- GUI Mode
- Server Mode
- Command Line Mode

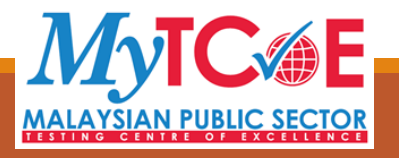

## Start JMeter in GUI Mode

If you are using Window, just run the file /bin/jmeter.bat to start JMeter in GUI mode as

4.1

#### shown below

| 🎉 apache-jmeter-2.9   | 8/21/2013 10:35 PM | File folder |
|-----------------------|--------------------|-------------|
| 🎉 Download            | 8/27/2013 10:15 PM | File folder |
| 🎉 Entertainment       | 8/8/2013 10:41 PM  | File folder |
| 퉬 home                | 7/21/2013 9:07 PM  | File folder |
| 🎉 Intel               | 1/3/2008 4:55 AM   | File folder |
| January MSOCache      | 1/3/2008 12:33 PM  | File folder |
| 퉬 Nguyen              | 8/27/2013 7:21 PM  | File folder |
| 🎉 PerfLogs            | 7/14/2009 10:20 AM | File folder |
| 🎉 Perl                | 2/24/2013 11:41 AM | File folder |
| 🎉 Program Files       | 8/17/2013 10:57 AM | File folder |
| 퉬 Program Files (x86) | 8/21/2013 10:09 PM | File folder |
| 🣔 ProgramData         | 8/7/2013 7:22 PM   | File folder |
| 🎉 Repositories        | 8/5/2013 8:41 PM   | File folder |
| 퉬 Share               | 8/24/2012 10:33 PM | File folder |
| 🕌 Users               | 1/3/2008 6:01 AM   | File folder |
| 퉬 Van                 | 8/17/2013 7:08 PM  | File folder |
| 🎉 Windows             | 8/11/2013 8:05 AM  | File folder |
| 🐌 Windows.old         | 1/3/2008 5:36 AM   | File folder |
| Vamon                 | 6/26/2012 7-14 DM  | File folder |

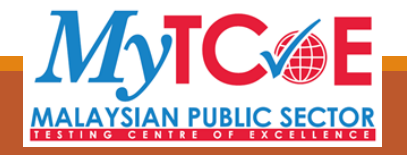

| 🖊 Apache JMeter (5.4.1)                 |                                                                                                    | $ \Box$ $\times$           |
|-----------------------------------------|----------------------------------------------------------------------------------------------------|----------------------------|
| File Edit Search Run Options Tools Help |                                                                                                    |                            |
| 🛅 🚳 🔚 👗 🗊 🕒 🕂                           | - 🔸 🕨 💿 💿 缓 🌌 🎮 3                                                                                                    | oo:00:00 \Lambda o o/o 🚱 🍇 |
| ····· 🗼 Test Plan                       | Test Plan                                                                                                    |                            |
|                                         | Name: Test Plan                                                                                                    |                            |
|                                         | Comments:                                                                                                    |                            |
|                                         | User Defin                                                                                                    | ed Variables               |
|                                         | Name:                                                                                                    | Value                      |
|                                         | Detail       Add       Add from Clipbo         □       Run Thread Groups consecutively (i.e. one at a time)          ✓       Run tearDown Thread Groups after shutdown of main threads         □       Functional Test Mode (i.e. save Response Data and Sampler Data)         Selecting Functional Test Mode may adversely affect performance.         Add directory or jar to classpath       Browse       Delete       Cleater | ar<br>rary                 |

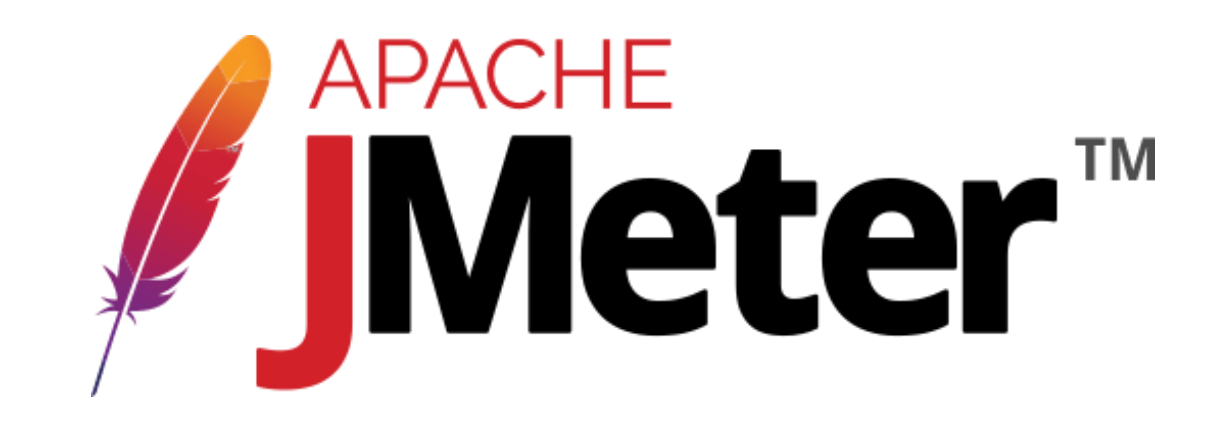

# Step 3

## Install XAMP or WAMP or MAMP

• USE FOR HANDS ON AND INDIVIDUAL PROJECT

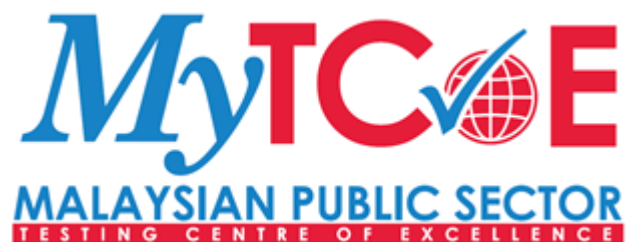

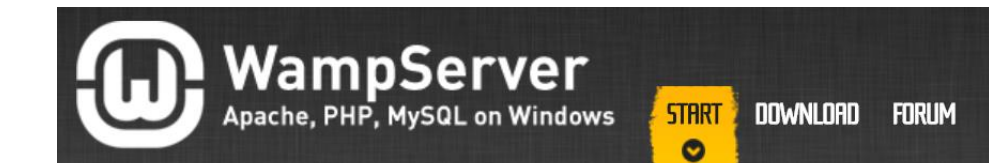

# WAMPSERVER,

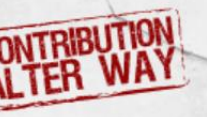

#### a Windows web development environment.

WampServer is a Windows web development environment. It allows you to create web applications with Apache2, PHP and a MySQL database. Alongside, PhpMyAdmin allows you to manage easily your databases.

#### START USING WAMPSERVER

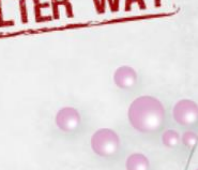

### **XAMPP** Apache + MariaDB + PHP + Perl

#### What is XAMPP?

XAMPP is the most popular PHP development environment

XAMPP is a completely free, easy to install Apache distribution containing MariaDB, PHP, and Perl. The XAMPP open source package has been set up to be incredibly easy to install and to use.

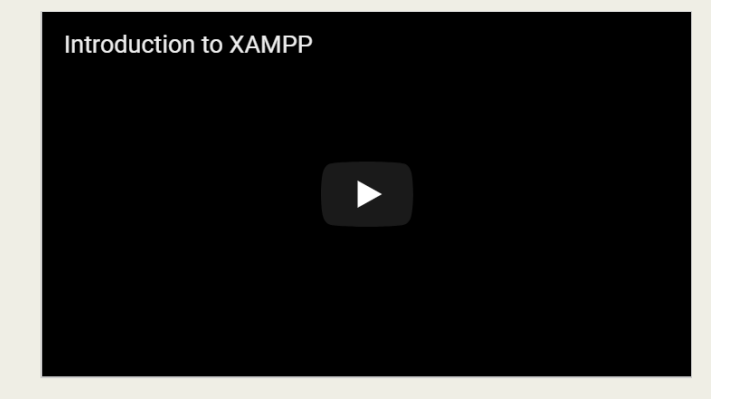

Search.

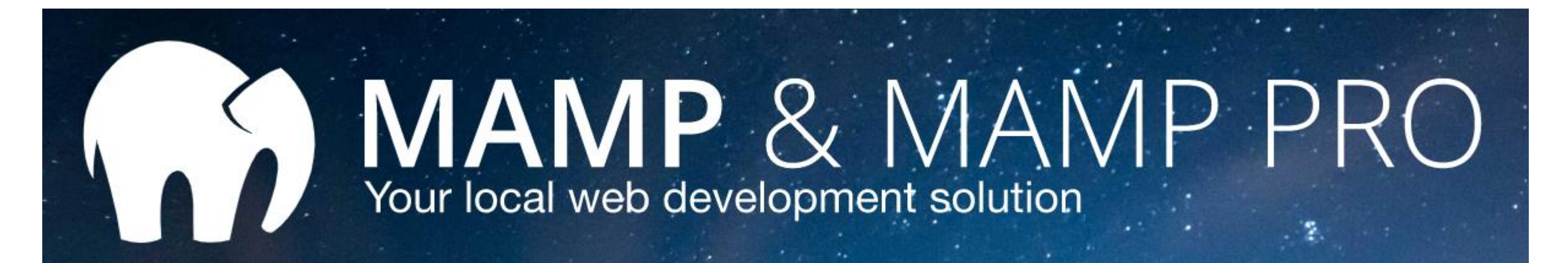

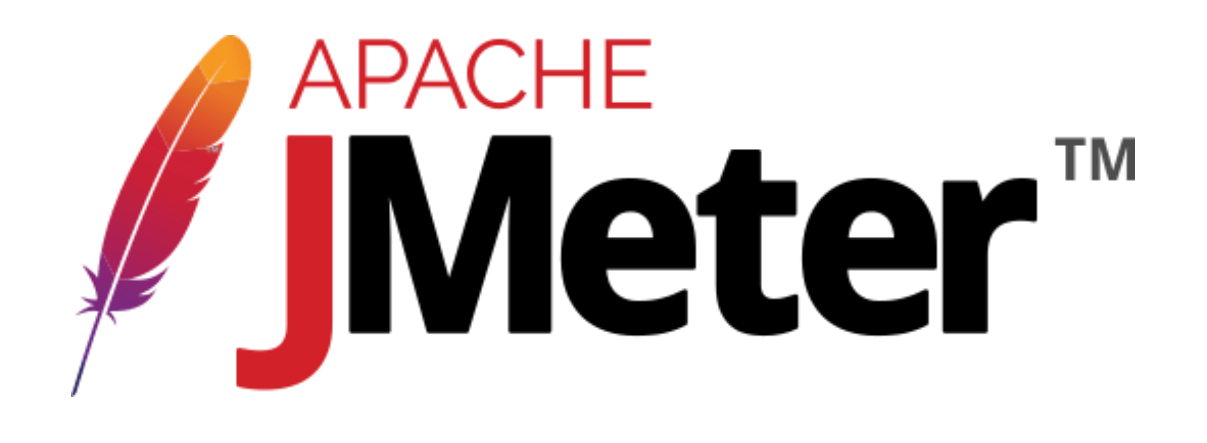

# Step 4

## **Install HESK System**

• USE FOR HANDS ON

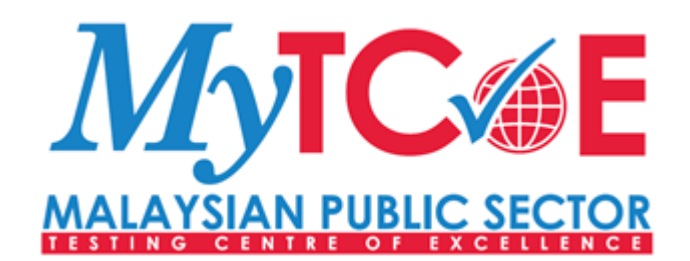

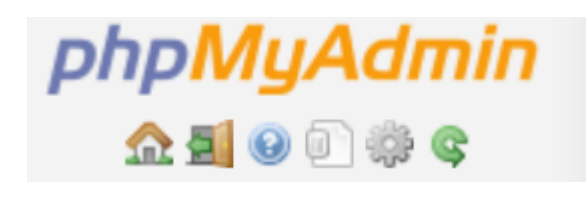

## **Create HESK database**

- 1. Open phpmyadmin
- 2. Create database name 'hesk'
- 3. Create user 'hesk'
- 4. Tick 'Global privileges' and 'Go'

| Global privileges Check all |                                |                |
|-----------------------------|--------------------------------|----------------|
| Note: MySQL privilege n     | ames are expressed in English. |                |
| Data                        | Structure                      | Administration |
| SELECT                      | CREATE                         | GRANT          |
| INSERT                      | ALTER                          | SUPER          |
| UPDATE                      | INDEX                          | PROCESS        |
| DELETE                      | DROP                           | RELOAD         |
| FILE                        | CREATE TEMPORARY TABLES        | SHUTDOWN       |
|                             | SHOW VIEW                      | SHOW DATABASES |

| Databases         |                 |           |
|-------------------|-----------------|-----------|
| G Create database | utf8_bin •      | Create    |
| Add user ac       | count           |           |
| User name:        | Use text field: | hesk      |
| Host name:        | Local           | localhost |
| Password:         | Use text field: |           |
| Re-type:          |                 |           |

# **Installing HESK System**

- 1. Copy hesk.zip
- 2. Extract hesk.zip
- 3. Copy hesk folder into www directory in XAMP, WAMP or MAMP
- 4. Open browser and open url <u>http://localhost/hesk/install</u>

| ocalhost/hesk/install/                                                                    |  |  |
|-------------------------------------------------------------------------------------------|--|--|
| HESK setup script: 2.8.4                                                                  |  |  |
| Important: <u>Read installation guide</u> before using this setup script!                 |  |  |
| Thank you for downloading HESK. Please choose an option below:                            |  |  |
| Click here to INSTALL HESK »<br>Install a new copy of HESK                                |  |  |
| Click here to UPDATE HESK »<br>Update existing HESK to version 2.8.4                      |  |  |
| Powered by <u>Help Desk Software</u> HESK, in partnership with <u>SysAid Technologies</u> |  |  |

- 1. Click 'Click here to INSTALL HESK'
- 2. Click 'I ACCEPT (Click to continue)'

#### HESK setup script: 2.8.4

1. License agreement » 2. Check setup » 3. Setup Database » 4. Finishing touches

| •: Contact your host for help with corr                | ect database settings                       |   |
|--------------------------------------------------------|---------------------------------------------|---|
| Database Host:                                         | localhost                                   |   |
| Database Name:                                         | hesk                                        |   |
| Database User (login):                                 | hesk                                        |   |
| User Password:                                         | hesk                                        |   |
| Table prefix:                                          | hesk_                                       |   |
| <b>HESK login details</b><br>Username and password you | will use to login into HESK administration. |   |
| Choose a Username:                                     | administrator                               |   |
| Choose a Password:                                     | administrator                               |   |
|                                                        | <u>Generate a random password</u>           |   |
| Other info                                             |                                             |   |
| Help deals timezones                                   | Asia/Kuala Lumpur - 24 Oct 2019 09:30       | ] |

HESK setup script: 2.8.4

1. License agreement » 2. Check setup » 3. Setup Database » 4. Finishing touches

Success: Congratulations, you have successfully completed HESK database setup!

Next steps:

- 1. Delete the **/install** folder from your server!
- 2. Remember your login details:

Username: administrator Password: administrator

Read HESK quick start guide - or - Skip directly to settings

# **Configure HESK System**

- 1. Open browser and open url <u>http://localhost/hesk/admin</u>
- 2. Login as administrator, password: administrator
- 3. Click 'Settings'
- 4. Click tab General, change URL to <u>http://localhost/hesk/admin</u>
- 5. Click tab Helpdesk, change Use-anti SPAM image to 'OFF'
- 6. In tab **Helpdesk**, change Use attachment to '**NO**'
- 7. Click 'Save Changes'
- 8. Click 'Logout'

# **Create user HESK System**

- 1. Open browser and open url <a href="http://localhost/hesk/admin">http://localhost/hesk/admin</a>
- 2. Login as administrator, password: administrator
- 3. Click 'Users'

#### 1. Fill in 'Profile Information'

#### Add new user

Required fields are marked with \*

| Profile information Permissi | ons Signature Preferences Notifications |
|------------------------------|-----------------------------------------|
|                              |                                         |
| Real name: *                 | hasiady                                 |
| Email: *                     | hasiady@yahoo.com                       |
| Username: *                  | hasiady                                 |
| Password:                    | •••••                                   |
| Confirm password:            | •••••                                   |
| Password Strength:           |                                         |
|                              |                                         |

Auto-assign tickets to this user.

#### 2. Change permissions to 'Staff'

#### Add new user

Required fields are marked with \*

Profile information Permissions Signature Preferences Notifications

Account type: 
Administrator (access to all features and categories)

Staff (you can limit features and categories)

#### 3. Tick 'Can run reports (all)'

- Can run reports (own)
- Can run reports (all)
- Can export tickets
- 4. Create User

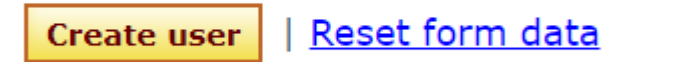

## Login and Create Ticket HESK System

- 1. Open browser and open url http://localhost/hesk/admin
- 2. Login as user
- 3. Click 'New Tickets'
- 4. Fill ticket information
- 5. Click 'Submit Ticket'
- 6. Click 'Logout'

|                          | Insert a new ticket                  |
|--------------------------|--------------------------------------|
|                          | Required fields are marked with $st$ |
| Name: *<br>Email: *      |                                      |
| Priority: *              | Low V                                |
| Subject: *<br>Message: * |                                      |
|                          |                                      |

## **THANK YOU**

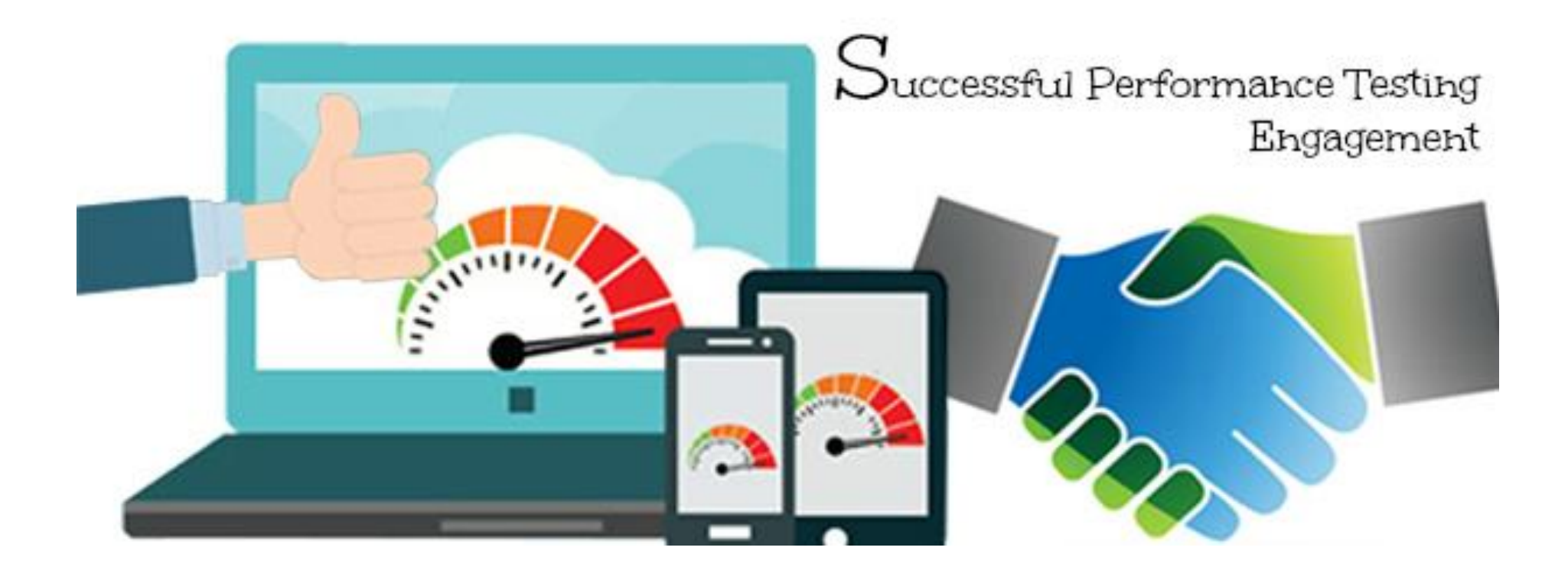